## 画質を調整する

モニター画面の色あいやコントラストなどの画質を調整します。

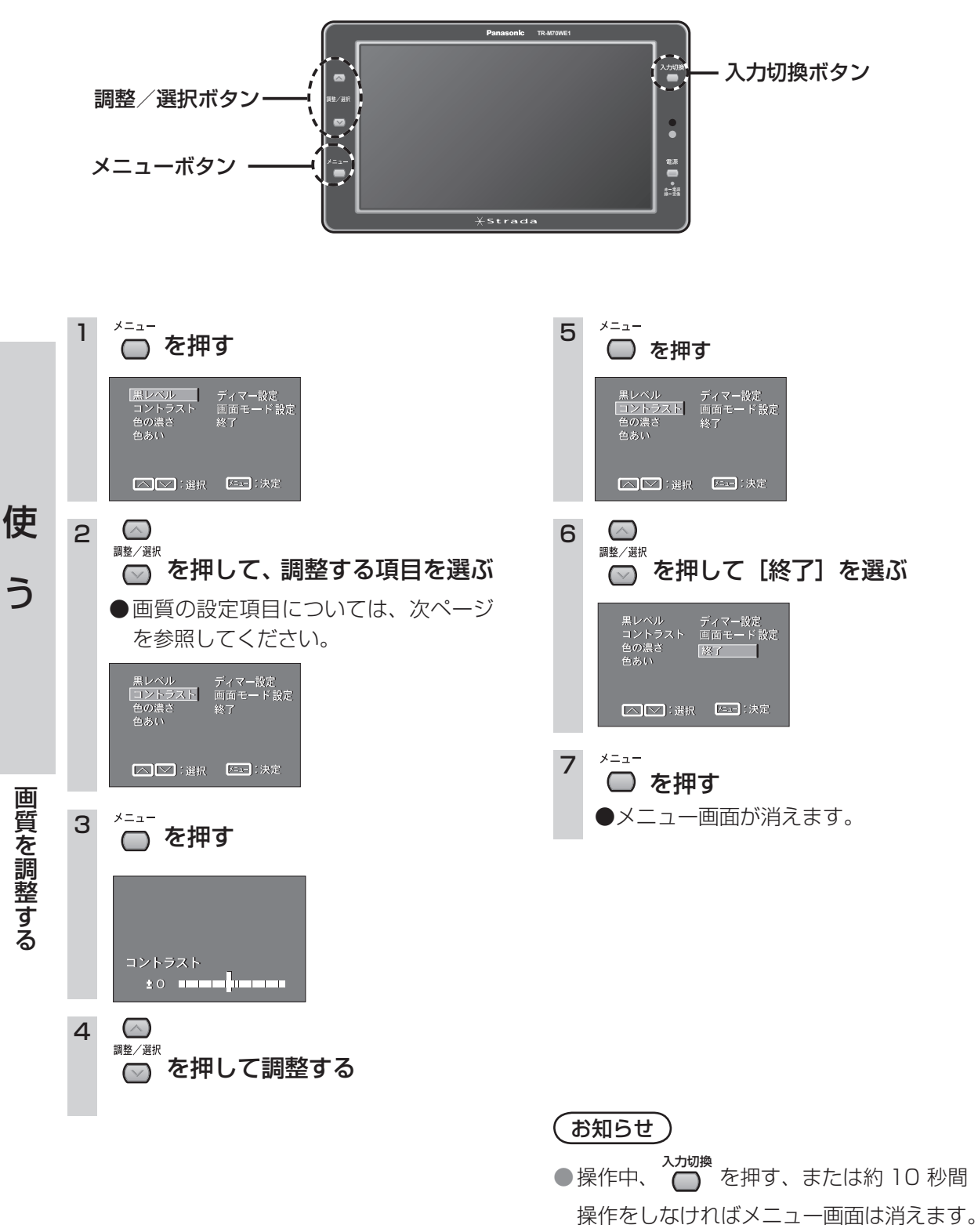